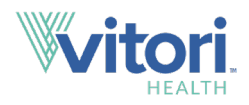

# How to create your online account with Vitori Health

# **Creating your account on the Vitori Health app or member portal is easy!**

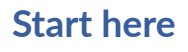

Have your Vitori Health member ID, found on your member ID card.

There are two ways to create your account:

- 1. Download the Vitori Health app (Text "VITORI" to 65021 or visit your app store)
- 2. Visit the member portal at vitorihealth.com/member.

Select First time? Click here.

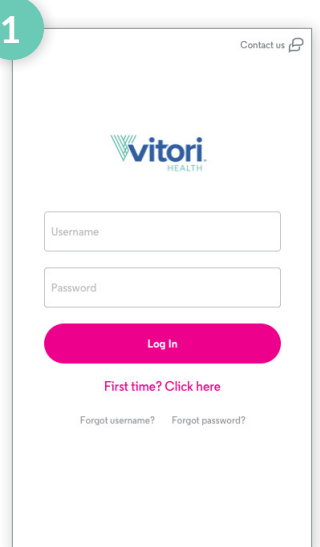

Enter your information,

then select Next.

し

**Please note:** All fields are required.

| ſ-Mobile 🗢                | 9:41 AM           | ≉ 100   |
|---------------------------|-------------------|---------|
| -                         |                   | Contact |
| Three st                  | eps to cre        | ate     |
| your acc                  | ount              |         |
| Enter your me             | mbership crede    | ntials. |
|                           |                   |         |
| First name                |                   |         |
| Last name                 |                   |         |
|                           |                   |         |
| Member ID                 |                   |         |
| Your Member ID is located | l on your ID card |         |
| Date of birth             |                   |         |
| MM/DD/YYYY                |                   |         |
| Zip code                  |                   |         |
|                           |                   |         |
|                           |                   |         |

#### Tell us how to reach you

Throughout the year, Vitori Health will send you important plan information such as when new claim details are available.

Enter your information, choose how you'd like to be contacted, then select **Next**.

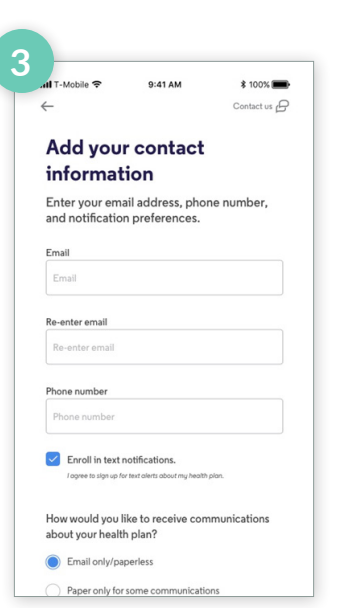

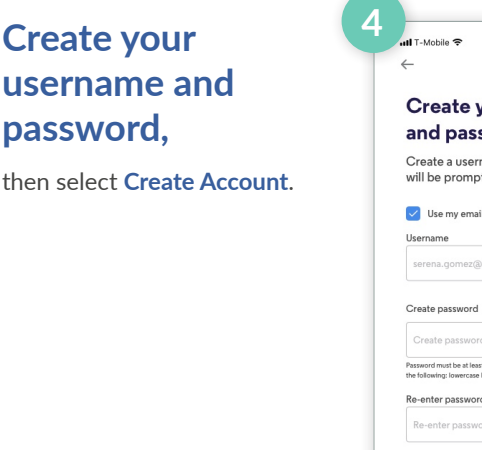

| <del>_</del>                                                                                                    |                                                                  | Contact us                                |
|----------------------------------------------------------------------------------------------------|------------------------------------------------------------------|-------------------------------------------|
| Create y                                                                                                    | our userr                                                        | name                                      |
| and pass                                                                                                    | word                                                             |                                           |
| Create a userna will be prompte                                                                                                    | ame and passw<br>ed to verify you                                | ord and you<br>r account.                 |
| Username                                                                                                    | as my username                                                   |                                           |
| serena.gomez@g                                                                                                    | mail.com                                                         |                                           |
|                                                                                                    |                                                                  |                                           |
| Create password                                                                                                    |                                                                  |                                           |
| Create password                                                                                                    |                                                                  |                                           |
| Create password<br>Create password<br>Password must be at least 8<br>the following: lowercase left                                          | i characters long and contr<br>tter, uppercase letter, symi      | ain 1 or more of each o                   |
| Create password<br>Create password<br>Password must be at least if<br>the following: lowercase left<br>Re-enter password                    | i characters long and cont.<br>Iter, uppercase letter, symi      | ain 1 or more of each o<br>bol and number |
| Create password<br>Create password<br>Password must be at least 8<br>the following: lowercase lef<br>Re-enter password<br>Re-enter password | I characters long and conta<br>tter, uppercase letter, symi<br>d | lin 1 or more of each o<br>bol and number |

#### Verify your account

To verify your account, please choose how you'd like to receive your verification code, then select **Send Code**.

Enter the code you receive via phone, text or email to complete the process.

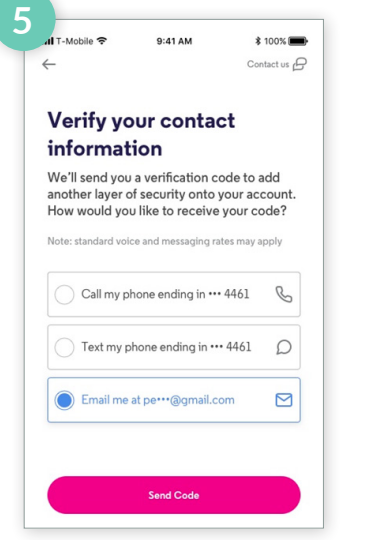

#### Congratulations – you're registered! Now you can log in to view your plan information.

| -Mobile 穼                     | 9:41 AM                                   | \$ 100%           |
|-------------------------------|-------------------------------------------|-------------------|
|                               |                                           | Contact us        |
| Success! You<br>account and r | 've successfully cr<br>now you can log in | reated your<br>n. |
| W                             | Vitori.<br>HEALTH                         |                   |
| Username                      |                                           |                   |
| Password                      |                                           |                   |
|                               | Log in                                    |                   |
|                               |                                           |                   |
| Fir                           | st time? Click he                         | re                |

## Helpful tips: Get to know your way around the app/portal

# Explore your benefits

Take a few minutes to read more about your plan.

Select Learn where to get care and Review your new benefit coverage.

Select **ID Card** to view your member ID card.

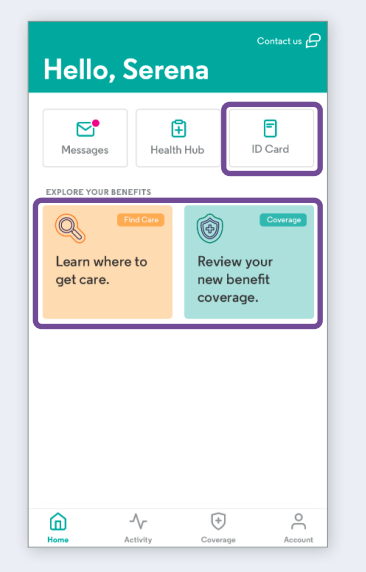

#### Quickly access the Vitori Health Concierge

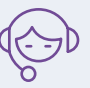

If you need any help, select **Contact Us** in the top right corner.

You can submit a message or click to call if you're on a mobile phone.

| $\leftarrow$ | Contact us     |   |
|--------------|----------------|---|
| Call U       | s              |   |
|              | Call           |   |
| Messa        | age Us         |   |
| Select a to  | pic *          | ~ |
| Describe y   | our issue *    |   |
|              |                |   |
| *Required    |                | 0 |
|              |                |   |
|              | Submit Message |   |
|              |                |   |

## If you have any questions,

call the Vitori Health Concierge at the number on your Vitori Health member ID card. We're available Monday-Friday, 8 am-8 pm ET.